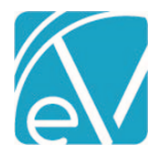

# ECHOVANTAGE RELEASE NOTES

## VERSION 3.14

# **NEW FEATURES**

## New Client Search

The Client Search from the Clients main menu option allows searching in an expanded list of fields and field combinations. This new search is fuzzy, which results in faster, fault-tolerant searches and returns a higher number of partially matching results (even if it contains additional or missing characters or other types of spelling errors) for the user to determine the best match. The new search includes the following Client fields:

- Client Code
- Last Name
- First Name
- Date of Birth
- Alias
- Social Security Number
- Phone Number
- Preferred Name
- Enrollment Location

The search list displays up to 30 of the top matching results. If the desired Client is not listed, search again using a revised query to refine the results. *Client Code, Client Name (Last, First),* and *Birth Date* always display on the results card; *Aliases* only display when one exists. Matches on any of the remaining four fields show on the results card after *Birth Date* and *Aliases*. The search results take into account Client List Filters, Emergency Access, and Confidential Client settings as before. When searching, note that:

- Entering three or more characters triggers the search automatically press the enter key to search using just one or two characters.
- Matched field information displays with highlighting when there is an exact full or partial match and without any highlighting when there is a fuzzy match.

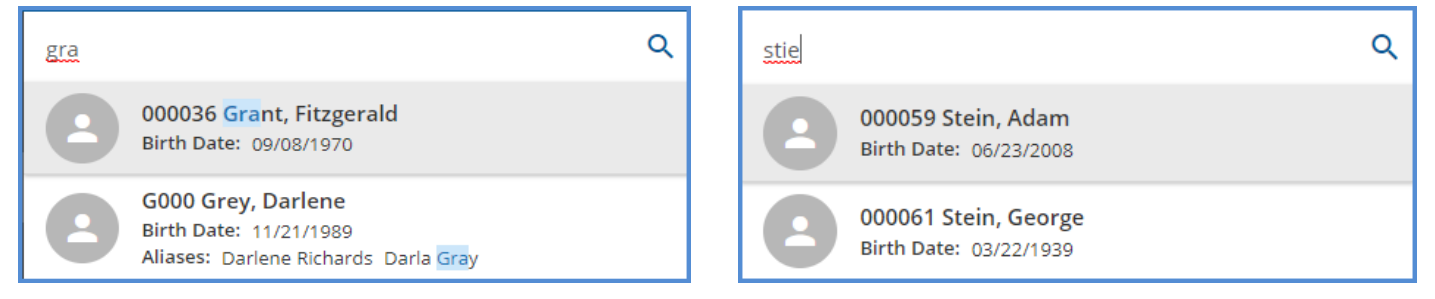

• Numeric searches (*Date of Birth, Social Security Number,* and *Phone Number*) result in exact matches when entered with no formatting or correct formatting. Use of incorrect formatting results in fuzzy matches.

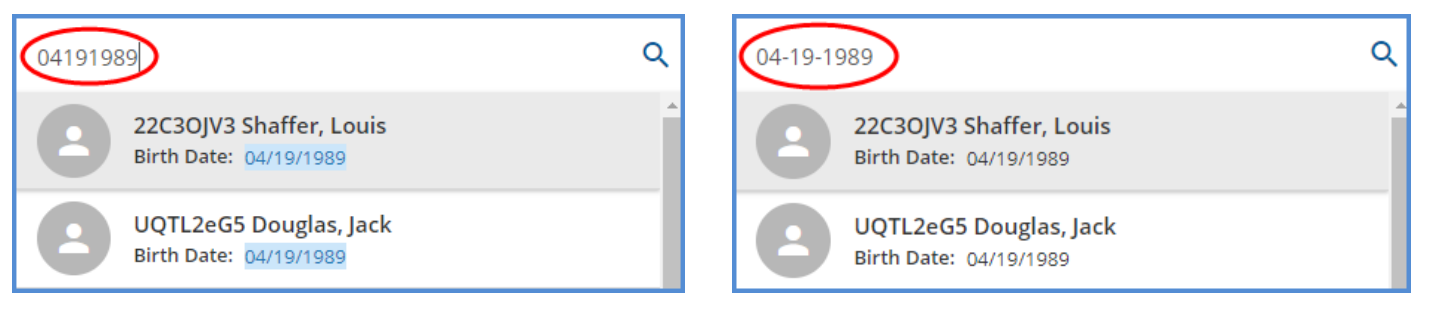

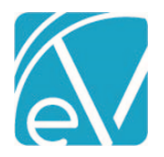

Version 3.14

July 15, 2020

• Search for field match combinations by entering multiple search terms.

| <u>smi jo</u> 1 | 974                                                                           |                                                                    | Q |
|-----------------|-------------------------------------------------------------------------------|--------------------------------------------------------------------|---|
| 8               | SMITH01 Smith, John<br>Birth Date: 01/11/1974                                 | Aliases: Xavier Smith                                              | Â |
| •               | RzPnNIEN Berg, Joseph<br>Birth Date: 09/24/2005<br>Preferred Name: Josie      | Aliases:<br>Joseph-Paul Smythley<br>SSN: 003-95- <mark>1974</mark> |   |
| 8               | Jo23IjAm Woodward, Tr<br>Birth Date: 12/11/1985<br>Locations: JSMI-John Smith | evor<br>O Center                                                   |   |

# Saved Billing Filters

In *Unbilled Charges > Create Bills*, the new *Saved Filters* section allows users to add or recall Billing job filters for Commercial Payers. Click on the blue plus "+" to enter a name and select *SAVE* to preserve the *Billing Method*, *Payer(s)*, *Defined Filter*, and *Custom Name*. Use the drop-down listing to select a previously saved job and pre-populate the filters with the job-specific criteria, and then select *SEARCH* to view results. Edit or delete already *Saved Filters* by clicking on the ellipsis (three dots) and selecting *Update Filter* or *Delete Filter*. Any *Saved Filters* are available to all users.

| Unbilled Charges » Create Bills    |        |                   |            |         |                       |                      |              |               | ×                    |
|------------------------------------|--------|-------------------|------------|---------|-----------------------|----------------------|--------------|---------------|----------------------|
| CREATE HISTORY ERRORS              |        |                   |            |         |                       |                      |              |               |                      |
| COMMERCIAL SELF PAY                |        | Payer             | Date       | Status  | Client                | Staff                | Service Code | Charge Amount | Procedure Code       |
| Saved Filters 💿                    |        | ANTHBCBS - Anthem | 02/21/2020 | Batched | 000072 Allain, Sharon | KB1234 Bunker, Kathy | ADP          | \$ 200.00     | 90837                |
| Anthem Inpatient 🛛 🗸 🗧             |        | ANTHBCBS - Anthem | 02/18/2020 | Batched | 000072 Allain, Sharon | KB1234 Bunker, Kathy | ADP          | \$ 200.00     | 90837                |
|                                    |        | ANTHBCBS - Anthem | 12/16/2019 | Batched | 000080 AADiag, AADiag | AD789 Drosa, Aksel   | TESST        | \$ 200.00     | TESS - dd, MD        |
| Billing Method *                   |        | ANTHBCBS - Anthem | 11/30/2018 | Batched | 000044 Client, Confid | AD123 Drosa, Antonio | ADP          | \$ 300.00     | 90837                |
| UB-04 × *                          |        | ANTHBCB5 - Anthem | 11/29/2018 | Batched | 000044 Client, Confid | AD123 Drosa, Antonio | CASE         | \$ 200.00     | T1016 - HE, TE       |
| Payer *                            |        | ANTHBCBS - Anthem | 11/29/2018 | Batched | 000044 Client, Confid | AD123 Drosa, Antonio | ADP          | \$ 1,000.00   | 90837                |
| * ANTHBOBS - Anthem BCBS of NH X * |        |                   |            |         |                       |                      |              |               |                      |
|                                    |        |                   |            |         |                       |                      |              |               |                      |
| Start Date  End Date               |        |                   |            |         |                       |                      |              |               |                      |
| Client                             |        |                   |            |         |                       |                      |              |               |                      |
| Select Client 👻                    |        |                   |            |         |                       |                      |              |               |                      |
| Staff                              |        |                   |            |         |                       |                      |              |               |                      |
| Select Staff 👻                     |        |                   |            |         |                       |                      |              |               |                      |
| Supervisor                         |        |                   |            |         |                       |                      |              |               |                      |
| Select Supervisor 💌                |        |                   |            |         |                       |                      |              |               |                      |
| Defined Filter                     |        |                   |            |         |                       |                      |              |               |                      |
| BCBS Inpatient × 👻                 | <      | < > > 1 of 1      |            |         |                       |                      |              |               |                      |
|                                    |        |                   |            |         |                       |                      |              |               |                      |
| SEARCH                             | Messag | e                 |            |         |                       |                      |              | CRE           | ATE JOB WITH RESULTS |
|                                    |        |                   |            |         |                       |                      |              |               |                      |

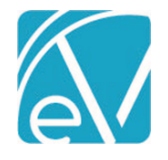

July 15, 2020

# IMPROVEMENTS

## Improved 835 Import Performance

The 835 Import performance has been improved, allowing the import of multiple 835 files AND allowing users to continue using the application while the files upload. On return to the Remittance screen, a chip displays job status information above *Messages & Notes*. If all files successfully imported, a green checkmark shows next to the count of files imported if any file imported successfully but contained errors, an orange triangle displays next to *Recent imports*. If an 835 file fails to import, a red toast message will display in the upper right-hand corner of the screen, shortly after selecting *IMPORT AND CLOSE*.

| Client                                 | Batch ID                          |           | Payer<br>Payer  |                      | *              | Status          | × •                                                                |
|----------------------------------------|-----------------------------------|-----------|-----------------|----------------------|----------------|-----------------|--------------------------------------------------------------------|
| Transaction Type                       |                                   |           | •               |                      |                |                 |                                                                    |
| Transaction Type 👻                     | Start Date                        |           | End Date        |                      |                | Amount          |                                                                    |
| RA Number                              | Created By Staff Created By Staff | Ţ         | Display Only Re | ecords with Messages |                | SEARCH REMITTA  | NCES                                                               |
| MARK (0) READY DELETE (0) Status Payer | Client                            | Amount    | Service Date    | Transaction Date     | Allowed Amount | Matching Charge | <ul> <li>Imported 2 files</li> <li>Messages &amp; Notes</li> </ul> |
|                                        |                                   | No matchi | ng rows found   | ł                    |                |                 |                                                                    |

The following types of information displays:

• There are "No recent imports"

0

0

• Imports are in progress "Importing 1 file"

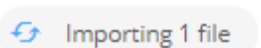

• Import was successful "Imported 1 file"

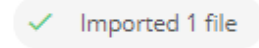

- o Clicking on the message acknowledges and clears the success indicator
- "Recent imports" if at least one import was completed within the last 24 hours
  - An error indicator displays if a prior import contained errors

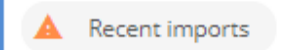

Clicking on the "Recent imports" chip shows up to 10 files imported within the last 24 hours AND the Status (in progress, success, failed) for each of those imports

|              |       |                     |                | Recent impor | ts |
|--------------|-------|---------------------|----------------|--------------|----|
| Matchi       | Rec   | ent 835 Impo        | orts           | lote         | s  |
|              | ~     | carolinecarol-90    | 36-1.txt 1 F   | Record       |    |
|              |       | NHMCR.837           | No R           | ecords       |    |
| And clicking | on th | e chin clears the e | error indicate | or           |    |

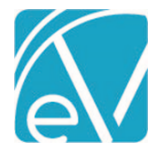

## PLB Segments Included with the 835 Import

The PLB segment transmits information about Provider-Level-Adjustments – payments or debts that are not specific to a particular claim or service. These segments are processed as remittances with the 835 import, now with the new Transaction Type of *NON SPECIFIC PAYER PAYMENT* assigned. The dbo.AdjustmentReasons table was updated with the PLB specific adjustment messages.

| No Client<br>s 50.00 CMS1500   |                          |               | VIEW CLAIM                     |
|--------------------------------|--------------------------|---------------|--------------------------------|
| Remittance Details             |                          |               | Recent Remittances             |
| Transaction Type *             | Transaction Date *       |               | <b>O</b>                       |
| NON SPECIFIC PAYER PAYMENT X 👻 | 07/09/2020               |               | No Client     \$ 50.00 CMS1500 |
| Remittance Amount *            | Remittance Date          |               |                                |
| \$ 50.00                       | 07/09/2020               | RA Number     |                                |
|                                |                          |               |                                |
| PCCN                           | Batch ID                 |               |                                |
|                                |                          |               |                                |
| Allowed Amount                 | Patient Responsibility   |               |                                |
|                                |                          |               |                                |
| Client & Service               |                          |               |                                |
| Payer *                        | Client                   | Status *      |                                |
| CMS1500 - CMS1500 Payer × 🔻    | Start typing to search 👻 | Not Ready × 🔻 |                                |
| 0 Messages & Notes             |                          |               |                                |
| + SAVE AND ADD ANOTHER         |                          | CANCEL SAVE   |                                |

Note that when the Transaction Type of a Remittance is NON SPECIFIC PAYER PAYMENT:

- Proceed to Next Payer, Service Date, and Charge fields are no longer visible in the Remittance Details screen.
- Status defaults to *Not Ready*.
- The Remittance can be Marked As Ready, creating a Payer Unapplied Payment.
- The Payer Unapplied Payment can be posted to facilitate reconciling daily deposits applying and managing these unapplied payments is planned for a future release.

#### Reversal of Prior Payment in the 835 Import

When importing an 835 file with a CLP02 code of 22, the payment is now imported with a Transaction Type of *REVERSAL OF PRIOR PAYMENT*. These reversals are shown as a negative payment amount on both the Remittances screen listing and on the Remittance Details. If manually entering a Remittance with the *REVERSAL OF PRIOR PAYMENT* Transaction Type, the amount must be entered with a negative number. This can be entered without a Client, Service Date, and Charge but may not be *Marked as Ready* until it has been applied to a specific charge.

| No Client<br>5 120.00 MDCD    |                        |                       | VIEW CLAIM         |
|-------------------------------|------------------------|-----------------------|--------------------|
| Remittance Details            |                        |                       | Recent Remittances |
| Transaction Type *            | Transaction Date *     |                       |                    |
| REVERSAL OF PRIOR PAYMENT × 👻 | 06/22/2020             |                       | \$ 120.00 MDCD     |
| Remittance Amount *           | Remittance Date        |                       |                    |
| \$ -120.00                    | 06/22/2020             | RA Number             |                    |
| PCCN                          |                        |                       |                    |
|                               | Batch ID               |                       |                    |
|                               |                        |                       |                    |
| Allowed Amount                | Patient Responsibility | Proceed to Next Payer |                    |
|                               |                        |                       |                    |
| Client & Service              |                        |                       |                    |
| Payer *                       | Client                 |                       |                    |
| MDCD - NH Medicaid X 🔻        | Start typing to search | Service Date          |                    |
| Charge                        |                        |                       |                    |
| Enter Client to select charge |                        | *                     |                    |
|                               |                        |                       |                    |
| Status *                      |                        |                       |                    |

© The Echo Group, All Rights Reserved

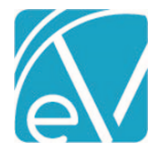

July 15, 2020

# Remittance Entry without Specifying a Client

Users are now able to enter a Remittance without being required to select a Client. In the Remittance Details screen, *Client, Service Date,* and *Charge* are no longer required fields. When a Remittance is entered without a Client, *Status* defaults to *Not Ready* and is disabled. The payment cannot be marked *Ready* until a *Client* and *Charge* is associated with the payment.

| No Client<br>\$ 25.00 MDCD                              |                               |                       | VIEW CLAIM         |
|---------------------------------------------------------|-------------------------------|-----------------------|--------------------|
| Remittance Details Transaction Type * PAYER PAYMENT × ▼ | Transaction Date * 07/09/2020 |                       | Recent Remittances |
| Remittance Amount * \$ 25.00                            | Remittance Date               | RA Number             |                    |
| PCCN                                                    | Batch ID                      |                       |                    |
| Allowed Amount                                          | Patient Responsibility        | Proceed to Next Payer |                    |
| Client & Service<br>Paver *                             | Client                        |                       |                    |
| MDCD - NH MEDICAID × 👻                                  | Start typing to search 👻      | Service Date          | 3                  |
| Charge                                                  |                               |                       |                    |
| Enter Client to select charge                           |                               | •                     |                    |
| Status * Not Ready ~                                    | 0 Messages & Notes            |                       |                    |
| + SAVE AND ADD ANOTHER DELETE                           |                               | CANCEL SAVE           |                    |

## **Remittances Bulk Operations**

MARK READY or DELETE a large number of Remittances using the new Bulk Operations. Similar to Services, each Ready and Not Ready Remittance now has a checkbox next to it. Use the box to the left of Status to select or deselect all. Edit individual Remittance boxes as needed. Checking and unchecking the boxes updates the blue MARK READY, and DELETE bulk action counts.

| MARK         | (16) READY | DELETE (1 | 6)                             |                             |           |              |
|--------------|------------|-----------|--------------------------------|-----------------------------|-----------|--------------|
| $\checkmark$ | Status     |           | Payer                          | Client                      | Amount    | Service Date |
| $\checkmark$ | Ready      |           | CMS1500 - CMS1500 Payer        | 000001 Client, Confidential | \$ 100.00 | P            |
| $\checkmark$ | Not Ready  |           | BCBS1 - Blue Cross Blue Shield | 000011 Pollard, Vicky       | \$ 200.00 | P            |

When selections are final, click on either MARK READY or DELETE to perform the bulk action. The MARK READY confirmation count filters out existing *Ready* Remittances, while the DELETE confirmation count includes existing *Ready* transactions.

| commit Action                                                  | Confirm Action                                          |
|----------------------------------------------------------------|---------------------------------------------------------|
| Are you sure you want to mark 61 of 9033 Remittances as Ready? | Are you sure you want to delete these 9033 Remittances? |
| CANCEL CONFIRM                                                 | CANCEL CONFIRM                                          |

## **Remittance Details**

The Remittance Details screen has new links to facilitate Remittance processing and Claims Management. In the grey header area, the Client Name links directly to the Client menu on the first tab to which the current user has access. When a Remittance has a

| © The Ech | o Group, | All Rights | Reserved |
|-----------|----------|------------|----------|
|           | www.ech  | obh.com    |          |

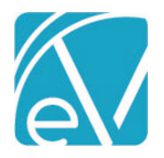

## EchoVantage Release Notes

Version 3.14

July 15, 2020

|                                                                                                    |                                                                     |                                                    | July 13, 2020           |
|----------------------------------------------------------------------------------------------------|---------------------------------------------------------------------|----------------------------------------------------|-------------------------|
| Charge selected, the Service Date beneath Clier<br>far right is enabled—clicking on VIEW CLAIM lin | nt name links to the Service de<br>ks directly to the Claims Detail | tail for that charge, and the V<br>for the charge. | IEW CLAIM button to the |
| 000021 Apppleton, Mary Janie<br>Service Date: 05/31/2020 \$ 600.00 ANTHECBS                        |                                                                     |                                                    | VIEW CLAIM              |
| Remittance Details                                                                                 |                                                                     | Recent F                                           | Remittances             |
| Foregrade of Fields                                                                                |                                                                     |                                                    |                         |
| Expanded Fields                                                                                    |                                                                     |                                                    |                         |
| In Configuration > Setup > Defined Lists > Staff C<br>characters – the previous maximum was 30 cha | <i>Tredentials,</i> the Description fie racters.                    | ld (dbo.Credentials, Descriptio                    | on) now allows 100      |
| Staff Credentials                                                                                  | ۹                                                                   |                                                    |                         |
| Contains the types of credentials which staff may have.                                            | Available types: C for certification, D                             | for degree or L for license.                       |                         |

|              |                                  | _      |
|--------------|----------------------------------|--------|
| Credential * | Description                      | Туре * |
| BCBA         | Board Certified Behavior Analyst | D      |
|              | CANCEL SAVE                      |        |

In Configuration > Services/Payers > Payers > Profile, the Payer Plan field (dbo.Payers, PayerPlan) increased from 10 characters to 25 characters.

| PROFILE                                    | COMMUNICATIONS | PROCESSING | RATES |
|--------------------------------------------|----------------|------------|-------|
| Payer Code *<br>NHMDCD                     |                | Start Date |       |
| Payer Plan       Well Sense       End Date |                |            |       |

# **Claim Details Modal**

The Claim Details modal now displays the Client's birth date below the Client's name. This provides information often needed while researching claims without requiring additional clicking.

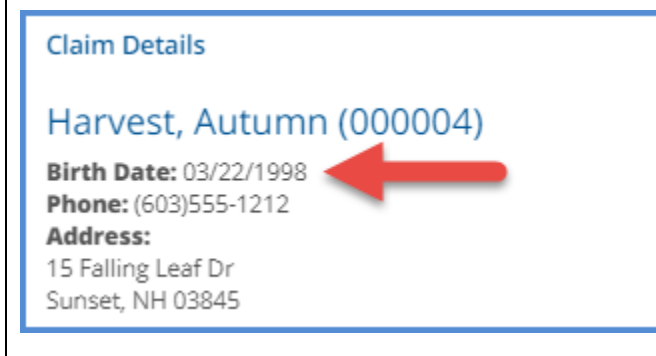

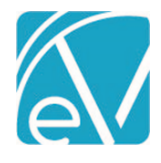

# REPORTS

## Updated and New Reports

The Following Reports have been Updated:

**Fiscal Reports** 

Claims Report – Added PAYER as a search to select One or All Payers

**Outstanding Charges Report** – Unit amounts now display two decimal places. Also added a .csv friendly link to the new subreport, \_Outstanding Charges for Export

Remittance Report - Added a .csv friendly link to the new subreport, \_Remittance Report for Export

Service Authorization Status Report – Added a .csv friendly link to the new subreport, \_Service Authorization Status for Export

Service Processing Report - Added a .csv friendly link to the new subreport, \_Service Processing Report for Export

Service Status Report – Added a .csv friendly link to the new subreport, \_Service Status Report for Export

**Unapplied Payments Report** – Updated report to include Unapplied Payments from Payers and updated the CSV Header labels to match the main report

Unprocessed Service for Export – The CSV Header labels were updated to match the main report

## **Billing Reports**

\_GL Audit Report – Updated report to include Unapplied Payments from Payers

\_CMS1500 Report - Report now displays partial units in box 24G

The Following New Reports have been Added:

#### **Fiscal Reports**

**AR Status Report Export** - this detailed report is intended for export as a CSV file for working accounts receivable. The report includes additional information such as Charge, Adjust(ment), Payment, Balance, Diagnosis Code, Billing Code, Charge Status, Billed Date, Denial Reason, and Auth Number

GL Activity Report - Lists any transaction between a user-entered date range that affects the GL

\_Claims Report for Export – the report that the CSV Export Friendly link opens from the main report, Claims Report

\_Outstanding Charges for Export – the report that the CSV Export Friendly link opens from the main report, Outstanding Charges

\_Remittance Report for Export – the report that the CSV Export Friendly link opens from the main report, Remittance Report

**\_Service Authorization Status for Export** – the report that the CSV Friendly link opens from the main report, Service Authorization Status

\_Service Processing Report for Export – the report that the CSV Friendly link opens from the main report, Service Processing Report \_Service Status Report for Export – the report that the CSV Friendly link opens from the main report, Service Status Report

| UPDATES  |                                                                                                    |  |
|----------|----------------------------------------------------------------------------------------------------|--|
| Ticket # | Description                                                                                                    |  |
| 5346     | In Configuration > Staff/Users > User Groups Staff tab, the list of staff now displays in alphabetical order (last, first).           |  |
| 9370     | The Template Event Table display is now responsive when the screen is resized                                                         |  |
| 9561     | Removed old Service Errors components ensuring that all messages are logged in dbo.ServiceProcessingMessage table NOT dbo.JobMessages |  |
| 9613     | Create Claims report for Export report                                                                                                |  |

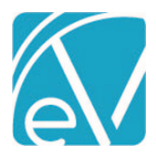

9615

9616

9617

9621

9622

9623

10054

|                                                                                         | July 15, 2020 |
|-----------------------------------------------------------------------------------------|---------------|
| Create Outstanding Charges for Export report                                            |               |
| Create Remittance Report for Export report                                              |               |
| Create Service Authorization Status for Export Report                                   |               |
| Create Service Processing Report for Export report                                      |               |
| Create Service Status Report For Export Report                                          |               |
| Unapplied Payments Report CSV headers should be consistent with other Financial Reports |               |

| 9625 | Unprocessed Services CSV Headers should be consistent with other Financial reports |
|------|------------------------------------------------------------------------------------|

9759 Renamed Share Forms to Echo InForms in Configuration > Staff/Users > Permissions > Features

9872 Save the PLB segment when importing an 835

In Configuration > Services/Payers > Payers > Billing Methods > CMS-1500 Paper, capitalized all words in "Payer Accepts 9912 Corrected Claims"

In Vantage Point > Fiscal Overview > Unprocessed Services > Create, the Create Job confirmation modal question now 9937 has a question mark "?"

9907 Updated ServiceProcessingMessages to have a one-to-many relationship for ResourceType

9960 **Create AR Status Report** When importing an 835 with CLP02 = 22, the payment now imports with a Transaction Type of REVERSAL OF PRIOR 10022 PAYMENT

10048 Add all of the PLB Adjustment Reasons

10052 Updated Service Definition icons & tooltips to use the HelpPopover component

10053 Added a label to the CCD import button and fixed icon styling

Added aria-label anywhere an IconButton was used

10057 Change displayed fields when "Non-specific Payer Payment" Transaction Type selected

10058 Renamed the CARC Messages tab to Adjustment Messages

10063 Updated Audit Search to include Billing Reports run from Fiscal Overview

10066 In Vantage Point > Fiscal Overview > Unpaid Balances, "Last Processed" is hidden if there is no date.

10091 Added Payer as a search parameter to the Claims report 10092 The Service Definition Other field now allows decimals

10249 Increased the allowed number of rows in Sliding Fee Configuration to 100 - the previous maximum was 40

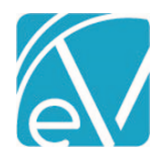

| BUG FIXES |        |                                                                                                    |
|-----------|--------|----------------------------------------------------------------------------------------------------|
| Ticket #  | Case # | Description                                                                                                    |
| 8520      |        | In <i>Configuration &gt; Forms &gt; Add Forms,</i> the display name field now has validation to prevent entering a name that exceeds 30 characters. Previously a SQL error would display on Save when display name exceeded the 30 character maximum |
| 9650      |        | Long Payer names are now hidden after reaching the field maximum, to prevent the functionality of the Unbilled Charges History table from being affected                                                                                             |
| 9770      |        | Addressed errors in the User Defined Prefix option of Client Code Generation that prevented these codes from generating and saving                                                                                                    |
| 10145     |        | Telemed Services can now be deleted in EchoVantage without canceling the Telemed session with Mend                                                                                                    |
| 10151     |        | Outstanding charges report previously rounded up partial units in the detail – it now correctly displays partial untils when applicable                                                                                                    |
| 10152     |        | CMS 1500 report previously did not display partial units – it now correctly displays the units in Box 24G                                                                                                    |
| 10189     |        | CCD generation failed when Medication Dosage was text. Now nullFlavor of Unknown is reported in the XML file (to indicate that a proper value is applicable but is not known), and the view displays the text                                        |
| 10195     |        | "Unsaved Changes" confirmations were added in Progress Notes, Forms on the Timeline (including Medications and Service Entry), and Space Forms                                                                                                    |
| 10224     |        | Fixed double scrollbars on claims screen                                                                                                    |
| 10246     |        | Fixed double scrollbars displaying in Services & Payers/Config Billing Methods 837s                                                                                                    |